# Obtenir des données OpenStreetMap et les utiliser avec QGIS 3

Un guide pour les intéressés, pour les élèves et pour les instructeurs/enseignants

# Aperçu

#### Objectif

Le but de ce guide est de montrer comment obtenir des données OpenStreetMap et les utiliser dans QGIS 3.

#### Public cible

Toute personne intéressée par la création de sa propre carte (carte web en ligne, carte imprimable) ou par l'analyse de géodonnées disponibles gratuitement dans le monde entier. Si vous ne connaissez pas encore OpenStreetMap, vous devriez lire les feuilles de travail "Utilisation du site OSM.org au quotidien" et "Recherche des données OpenStreetMap".

#### Planification

Cette feuille de travail exige un temps différent en fonction de vos connaissances antérieures, car vous pouvez sauter des sections individuelles si vous n'êtes intéressé que par certains sujets ou solutions.

#### Structure

Les sujets suivants seront abordés:

- Introduction avec des explications sur OpenStreetMap et les systèmes d'information géographique ainsi que sur les formats de fichiers courants.
- Extraction des données OpenStreetMap avec Overpass
- Importez des données OpenStreetMap directement dans QGIS avec le plugin QuickOSM
- Divers outils Web pour télécharger les données OpenStreetMap
- Fusion des calques de polygone avec les calques de points dans QGIS
- Filtrage ou affichage d'objets basé sur des règles avec QGIS

Nous vous recommandons de lire au moins l'introduction et le chapitre "Extraction des données OpenStreetMap avec Overpass".

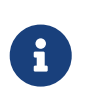

Ce tutoriel traite de l'utilisation des données existantes dans OpenStreetMap. Si vous souhaitez enregistrer des données vous-même, vous pouvez utiliser les feuilles

de travail "Edit OpenStreetMap" et "Create a thematic online map with uMap" ainsi que https://learnosm.org/de/ pour plus d'informations.

## Initiation

Les données d'OpenStreetMap sont disponibles dans différents formats de données. C'est pourquoi nous allons d'abord expliquer plus en détail certains de ces formats de fichiers.

# OpenStreetMap et les systèmes d'information géographique

La géométrie des objets dans OpenStreetMap (OSM) est stockée en interne sous forme de structures topologiques (nodes, ways) et les attributs des objets sous forme de tags (paires clé-valeur) ne sont que partiellement structurés. Ce schéma de données, qui peut être étendu à volonté, doit d'abord être converti pour les systèmes d'information géographique (SIG) et leurs formats. Il n'existe pas de schéma de données SIG unique pour l'OSM. Pratiquement aucune exportation de l'OSM n'est donc identique à l'autre.

## Formats de fichiers

Fondamentalement, on peut faire la distinction entre les formats SIG propres à l'OSM et les formats SIG analysables.

- Les formats spécifiques à l'OSM sont principalement OSM XML et OSM PBF.
- Les formats compatibles SIG sont GeoJSON, GeoPackage, Shapefiles et GeoJSON.
- Les autres formats vectoriels SIG sont : KML et GPX pour l'échange de données GPS.
- D'autres formats qui ne peuvent pas être analysés plus avant sont les formats d'images/raster tels que PNG, JPEG et PDF.

Ce qui suit décrit les différentes méthodes d'importation des données OpenStreetMap dans QGIS. La première méthode fonctionne avec Overpass-Turbo, un service web pour interroger les données OpenStreetMap. Nous vous recommandons d'examiner d'abord cette méthode, car c'est la plus efficace de toutes les méthodes présentées. La seconde méthode est basée sur QuickOSM, un plugin pour QGIS qui vous permet de créer des requêtes OpenStreetMap directement dans QGIS. C'est à vous de décider quelle méthode vous voulez utiliser.

Après les deux méthodes d'importation, différents outils Web sont présentés pour télécharger les données OpenStreetMap.

Dans les deux derniers chapitres, vous apprendrez comment éditer les géodonnées importées dans QGIS.

## Extraction des données OpenStreetMap avec Overpass

Avant d'en venir aux tâches, nous devons clarifier certaines ambiguïtés. Puisque nous travaillons avec des géodonnées, il serait logique de s'entendre sur un emplacement. Nous avons aussi besoin de savoir quel type de données nous voulons traiter pour cette ville. C'est pourquoi, dans toutes les sections suivantes, nous utiliserons Uster (canton ZH) comme localité et les données qui nous intéressent seront les boulangeries. Nous définissons les boulangeries et les supermarchés comme des points de vente de pain, puisque les deux produisent et vendent du pain eux-mêmes. Maintenant que tout devrait être clair, commençons!

Le moyen le plus simple et le plus rapide d'importer des données OpenStreetMap dans QGIS est d'utiliser un overpass turbo. Cette méthode convient aussi bien aux débutants qu'aux avancés. Visitez d'abord le site Web Overpass-Turbo à l'adresse suivante : http://overpass-turbo.osm.ch/.

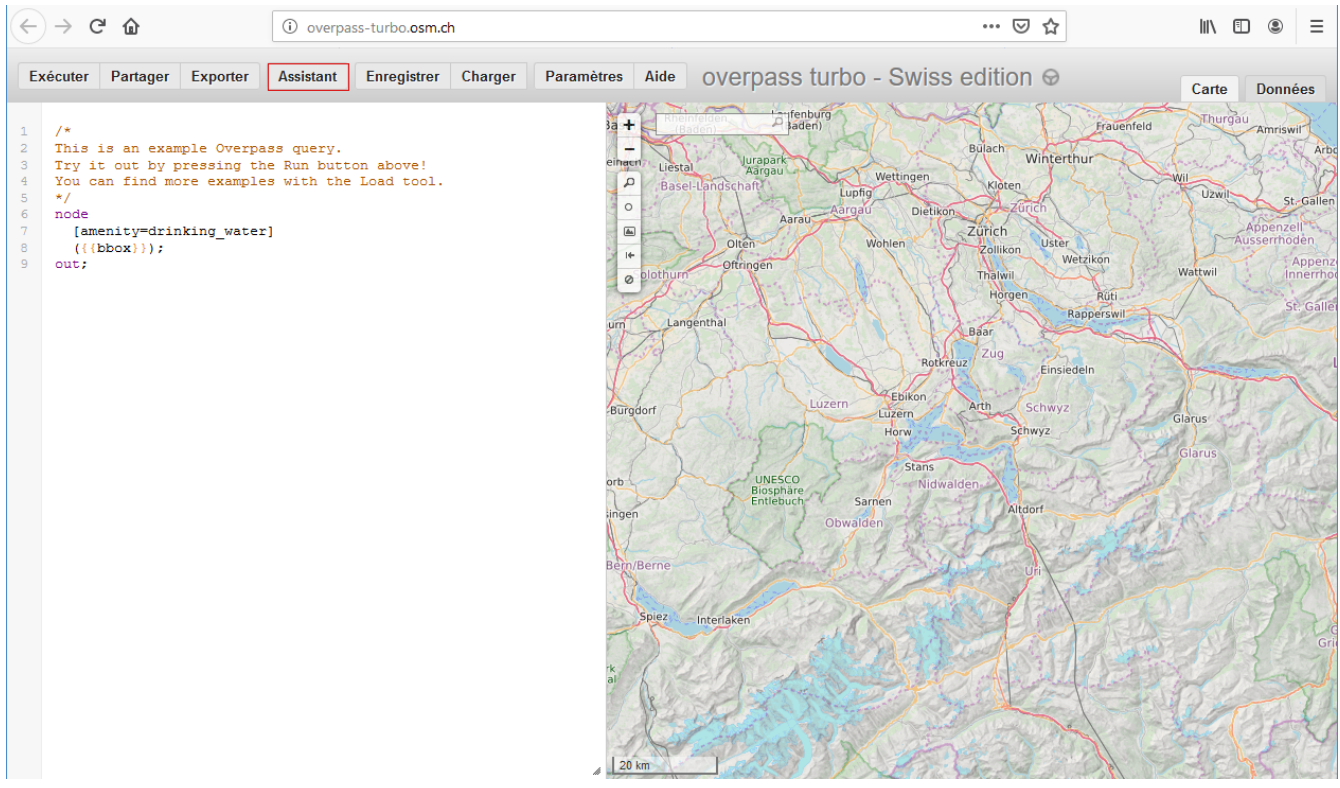

Lorsque vous visitez le site Web pour la première fois, il ressemble à ceci:

Figure 1. Page d'accueil de Overpass-Turbo

Cliquez sur le bouton rouge "Assistant". L'assistant permet de créer facilement des requêtes de dépassement. Comme nous recherchons des points de vente de pain par exemple, nous recherchons des boulangeries et des supermarchés. En tant que village, nous prenons Uster. La requête ressemble à ceci (boulangerie ou supermarché à Uster):

| Assistant                                                                                               | × |
|----------------------------------------------------------------------------------------------------|---|
| bakery or supermarket in Uster                                                                          |   |
| L' <u>assistant</u> vous aide à créer des requêtes Overpass.<br>Voici quelques exemples d'utilisation : |   |
| <ul> <li>Drinking Water</li> <li>highway=* and type:way</li> <li>tourism=museum in Vienna</li> </ul>    |   |
| construire la requête                                                                                   |   |
| Construire et exécuter une requête annuler                                                              |   |

Figure 2. Requête de l'assistant Turbo du viaduc

Après avoir cliqué sur "Construire et exécuter une requête", vous obtiendrez ce qui suit:

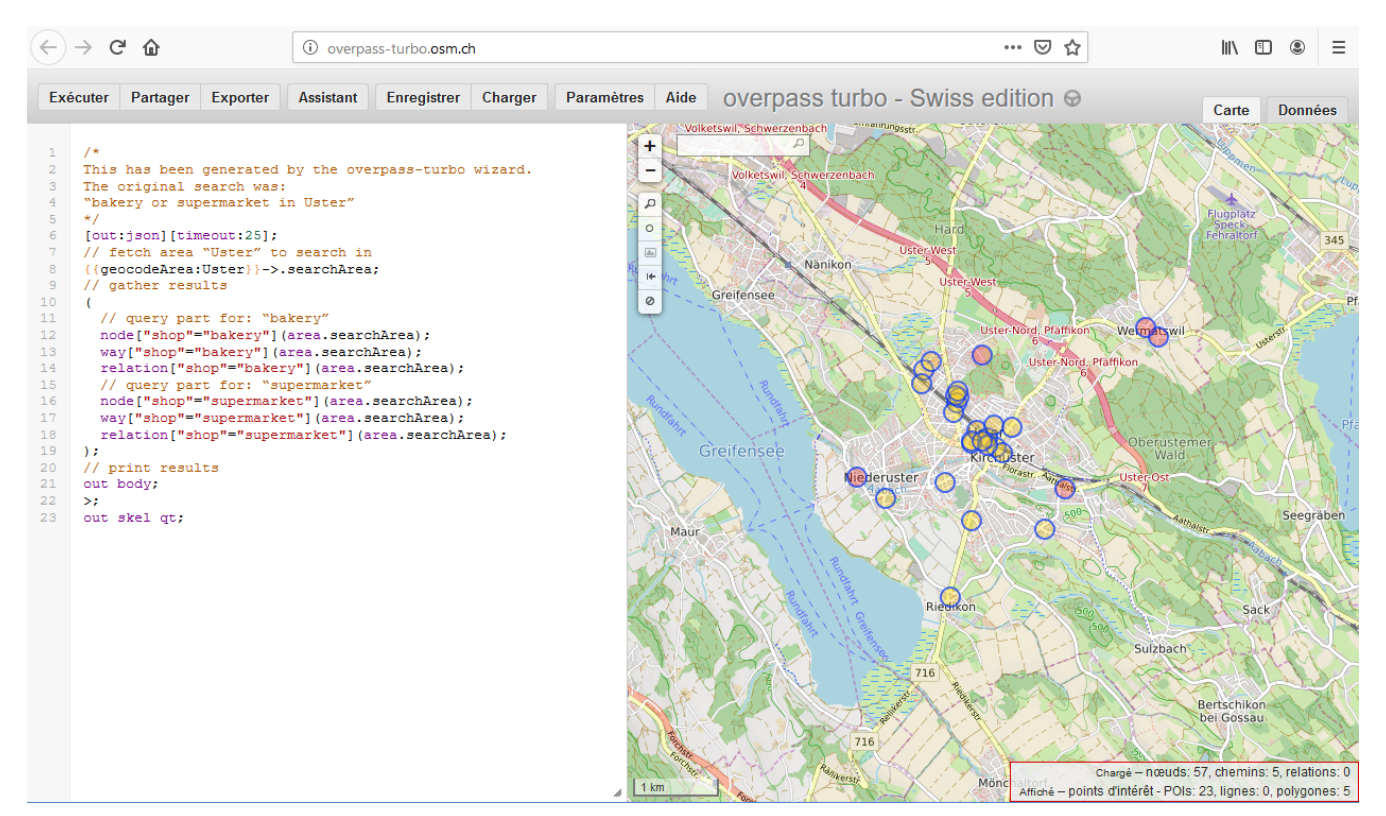

Figure 3. Résultat de la requête de l'assistant

Le résultat ci-dessus peut également être simplifié en remplaçant les nodes, les ways et les relations par nwr (=nodes/ways/relations). Dans le coin inférieur droit, vous pouvez voir les différents objets marqués en rouge. Nous avons 23 POI et 5 polygones. Puisque nous ne voulons que des POI, nous pourrions utiliser out center; pour transformer toutes les zones et chemins en points. La nouvelle requête devrait ressembler à ceci.

```
[out:json][timeout:25];
{{geocodeArea:Uster}}->.searchArea;
(
    nwr["shop"="bakery"](area.searchArea);
    nwr["shop"="supermarket"](area.searchArea);
);
```

Si nous copions maintenant les lignes du haut et les collons et les exécutons dans Overpass-Turbo comme une requête, nous obtenons ce qui suit :

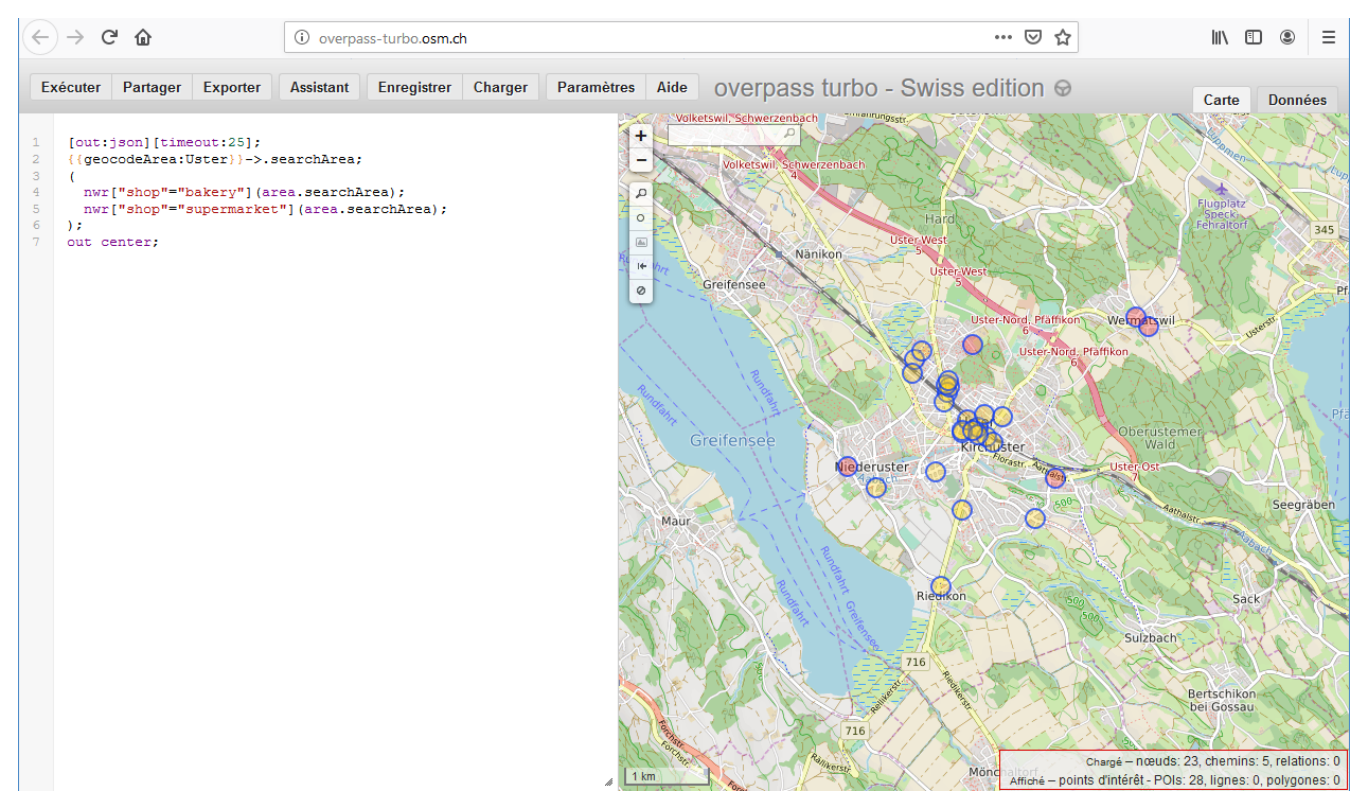

Figure 4. Résultat révisé

Nous voyons maintenant dans le coin inférieur droit que les objets affichés ne sont que des POI. Nous avons maintenant 28 POI et 0 polygone, parce que nous avons converti les 5 polygones en POI par out center et Overpass a ajouté ces 5 nouveaux POI aux 23 POI existants.

Nous devons maintenant enregistrer la requête sous GeoJSON. Pour ce faire, cliquez sur "Exporter" dans le coin supérieur gauche de "Assistant". La fenêtre qui apparaît nous donne différentes options d'exportation: Nous choisissons celui du haut, c'est-à-dire "Télécharger/copier en tant que GeoJSON".

| Exporter X                                                                             |
|----------------------------------------------------------------------------------------|
| ▼ Données                                                                              |
|                                                                                        |
| Télécharger/copier en tant que GeoJSON                                                 |
| Télécharger/copier en tant que GPX                                                     |
| Télécharger/copier en tant que KML                                                     |
| <u>Télécharger/copier</u> en tant que données<br>brutes de OSM                         |
| données brutes depuis l' <u>API Overpass</u> r <sup>⊅</sup>                            |
| charger les données dans un éditeur externe<br>OSM : <u>JOSM, Level0</u> <sup>⊭ª</sup> |
| enregistrer en GeoJSON sur <u>gist</u> <sup></sup>                                     |
| ► Carte                                                                                |
| ▶ Requête                                                                              |
| Ok                                                                                     |

Figure 5. Exportation d'Overpass

Nous insérons maintenant le fichier GeoJSON téléchargé dans le panneau de calques sur le côté gauche de QGIS en utilisant le glisser-déposer. De plus, nous renommons la couche de manière appropriée, par exemple "Sorties de pain".

Notre QGIS ressemble maintenant à ceci :

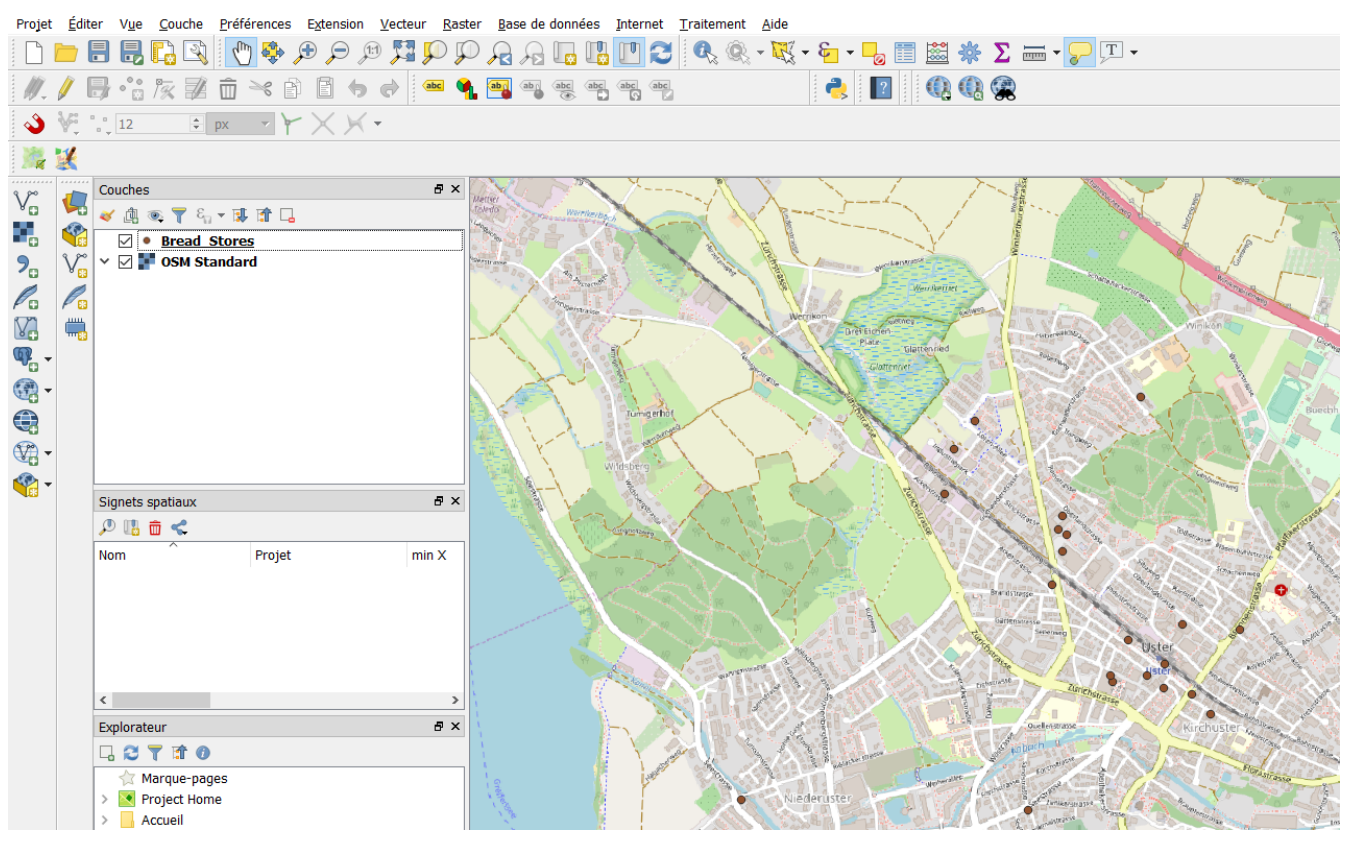

Figure 6. GeoJSON importé dans QGIS

Comme vous l'avez probablement remarqué, une couche standard OSM est utilisée ici comme arrière-plan pour présenter plus clairement les données. Nous supposons que vous n'avez pas celuici, mais ce n'est pas si mal, car ce n'est pas absolument nécessaire. Ainsi, vous pouvez continuer sans la couche standard OSM comme arrière-plan.

Enfin, nous voulons changer le système de coordonnées des données importées de GeoJSON dans QGIS et les enregistrer sous forme de GeoPackage. Pour ce faire, cliquez avec le bouton droit de la souris sur le calque, allez dans "Exporter" et sélectionnez l'entrée supérieure "Enregistrer la fonction sous...". Nous changeons le KBS en "EPSG:2056 - CH1903+/LV95" et donnons un nom au fichier. Nous laissons le format comme GéoPackage et cliquons sur "OK".

| Enregistrer la co                                                           | ouche vectorielle sous                                       |          |         |         | ? )  | × |
|-----------------------------------------------------------------------------|--------------------------------------------------------------|----------|---------|---------|------|---|
| Format                                                                      | GeoPackage                                                   |          |         |         | •    | 1 |
| Nom de fichier                                                              | Sorties_de_pain                                              |          |         |         |      |   |
| Nom de la couche                                                            | Sorties_de_pain                                              |          |         |         |      |   |
| SCR                                                                         | EPSG:4326 - WGS 84                                           |          |         |         | -    |   |
| Codage N'enregistrer q                                                      | ue les entités sélectionnées<br>iiers sauvegardés à la carte | UTF-8    |         |         | 7    |   |
| Sélectionne                                                                 | r les champs à exporter et leurs o                           | ptions d | 'export |         |      | - |
| ▼ Géométrie                                                                 | ria.                                                         | Automat  | i       |         | -    |   |
| Forcer le typ                                                               | e multiple                                                   | Automat  | Ique    |         | •    |   |
| Inclure la dim                                                              | nension z                                                    |          |         |         |      |   |
| <ul> <li>Emprise</li> <li>Options de l</li> <li>Options personal</li> </ul> | (courant: couche)<br>a couche<br>sonnalisables               |          |         |         |      | _ |
|                                                                             |                                                              |          |         |         |      |   |
|                                                                             |                                                              |          | ОК      | Annuler | Aide |   |

Ci-dessous vous pouvez voir la fenêtre d'exportation:

Figure 7. Exporter sous forme de GeoPackage

Très bien, vous avez réussi à importer des données OpenStreetMap dans QGIS et à les enregistrer sous un nouveau format. L'autre façon d'importer des données OpenStreetMap dans QGIS est d'utiliser le plugin QuickOSM, qui est expliqué ci-dessous. Si vous n'êtes pas intéressé ou si vous l'avez déjà lu, vous pouvez passer aux chapitres "Fusionner les calques de polygone avec les calques de points dans QGIS" ou "Filtrer les objets avec QGIS ou Affichage basé sur des règles".

# Importez des données OpenStreetMap directement dans QGIS avec le plugin QuickOSM

Voyons maintenant une autre façon d'importer et de gérer les données OpenStreetMap dans QGIS. Il est préférable de supprimer le calque précédemment créé et de recommencer à zéro pour éviter toute confusion.

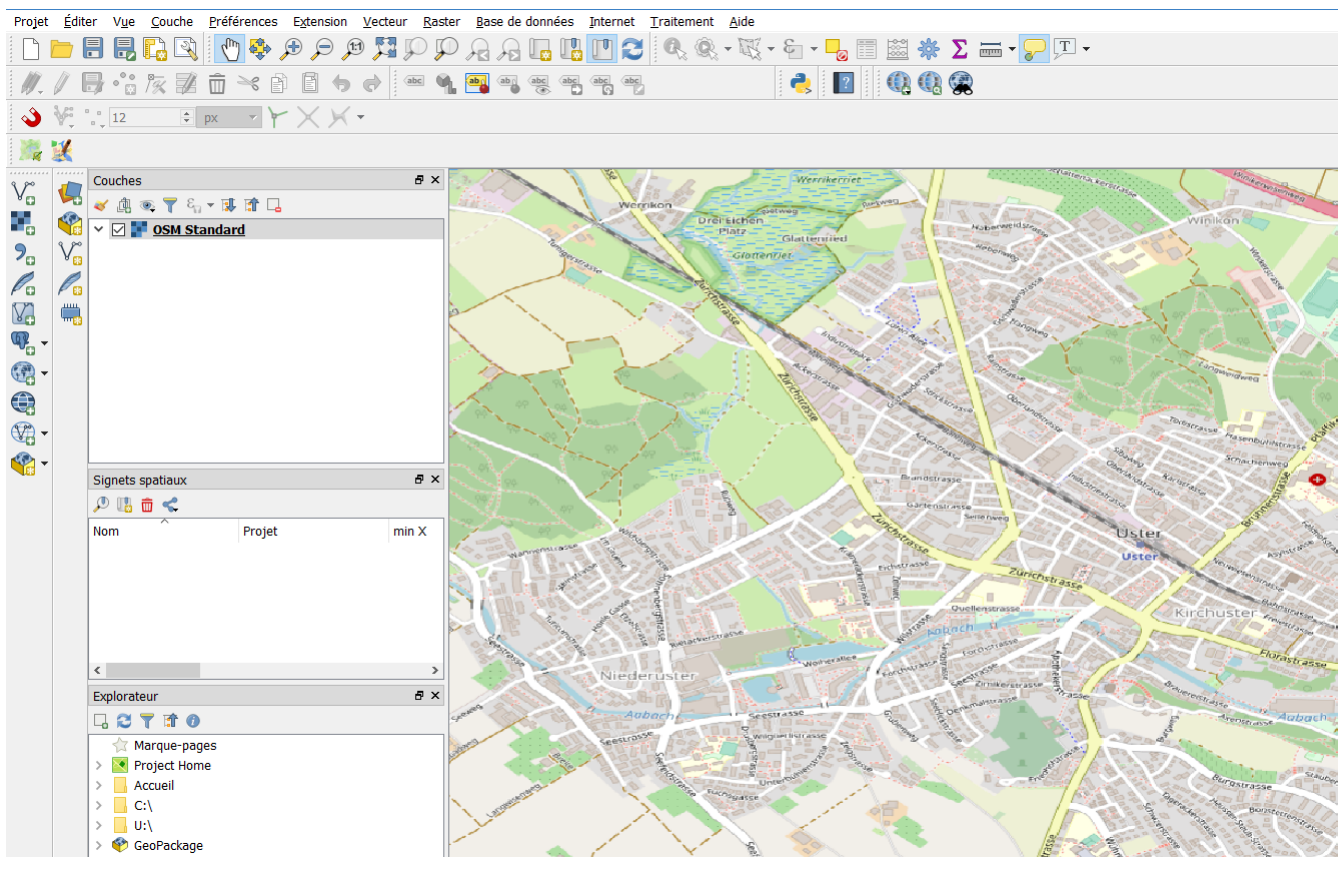

Figure 8. QGIS

Tout d'abord, nous installons le plugin QuickOSM, qui peut être utilisé pour créer des requêtes directement dans QGIS. Pour ce faire, nous allons dans "Extensions" dans la barre de menu supérieure et ensuite dans "Gérer et installer les extensions...". Entrez QuickOSM dans le champ de recherche et comme il n'y a qu'un seul plugin sous ce nom, vous devriez voir le bon. Cliquez maintenant sur "Installer l'extension" et vous êtes prêt à travailler avec le plugin.

L'image suivante montre l'installation du plugin:

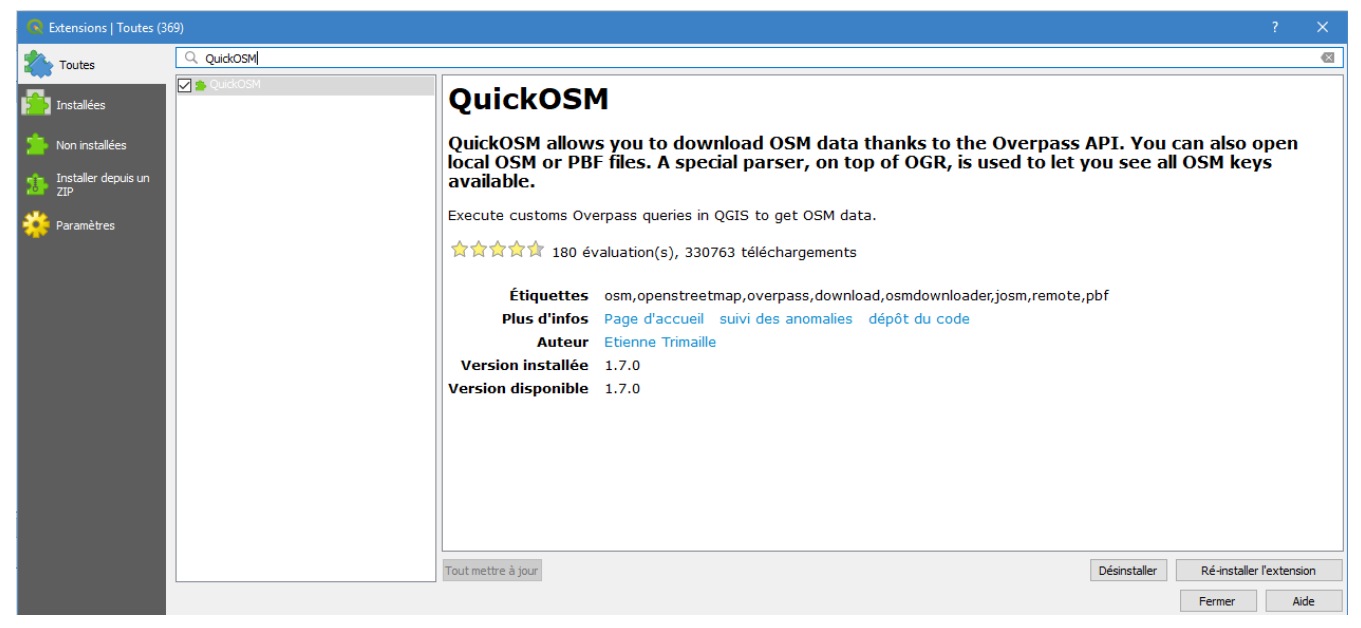

Figure 9. Installation QuickOSM

Ouvrons maintenant le plugin en cliquant sur "Vecteur" dans la barre de menu puis sur "Quick OSM". Ensuite, nous entrons la requête suivante pour rechercher des boulangeries à Uster:

| QuickOSM         |                                          |               |
|------------------|------------------------------------------|---------------|
| 두 Requête rapide | Aide sur les dés/valeurs                 | Réinitialiser |
| . 🥖 Requête      | Clé shop                                 | ×             |
| Fichier OSM      | Dans     Un village, une ville,          | ↓<br>1000 🗘 m |
| Configuration    | Emprise d'une couche     Sorties_de_pain | •             |
| 👔 À propos       |                                          |               |
|                  |                                          |               |
|                  | Avancé                                   |               |
|                  | Montrer la requête                       | Exécuter      |
|                  | Requête réussie !                        |               |
|                  |                                          | 100%          |
|                  |                                          |               |
|                  |                                          |               |
|                  |                                          |               |
|                  |                                          |               |
|                  |                                          |               |
|                  |                                          |               |
|                  |                                          |               |
|                  |                                          |               |

Figure 10. Demande de renseignements sur la boulangerie

Après l'exécution de la requête, nous effectuons une deuxième requête pour rechercher les supermarchés :

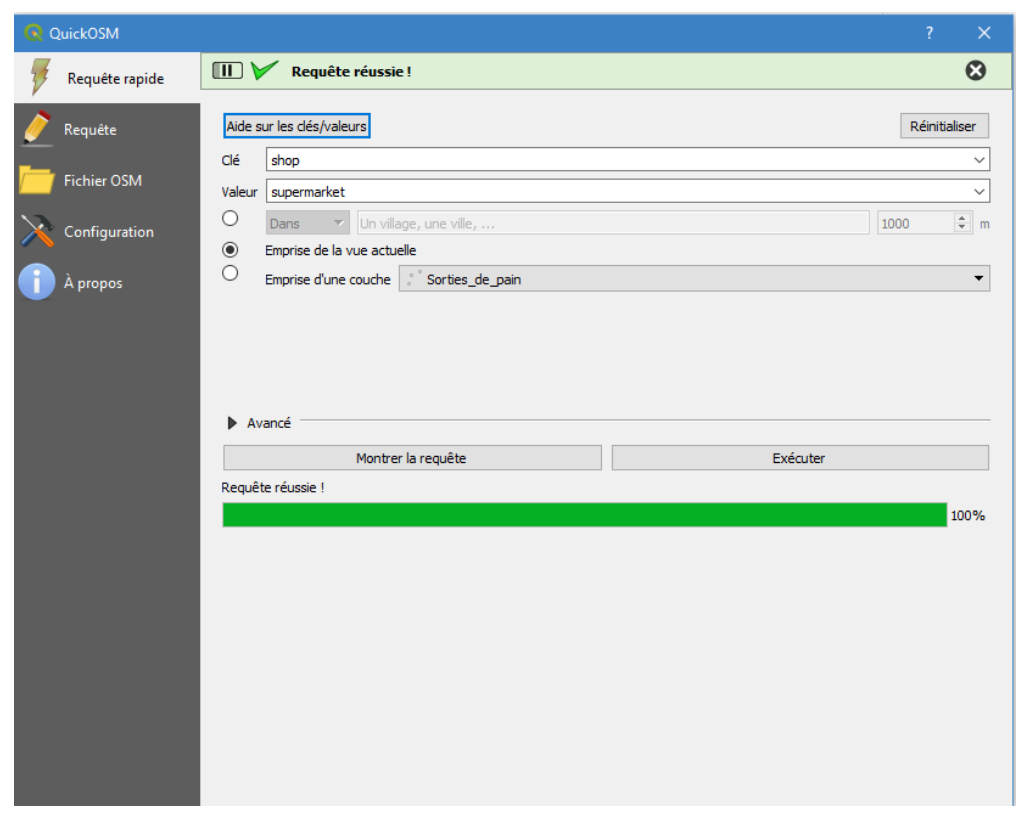

Figure 11. Demande au supermarché

Vous devriez maintenant avoir les calques suivants:

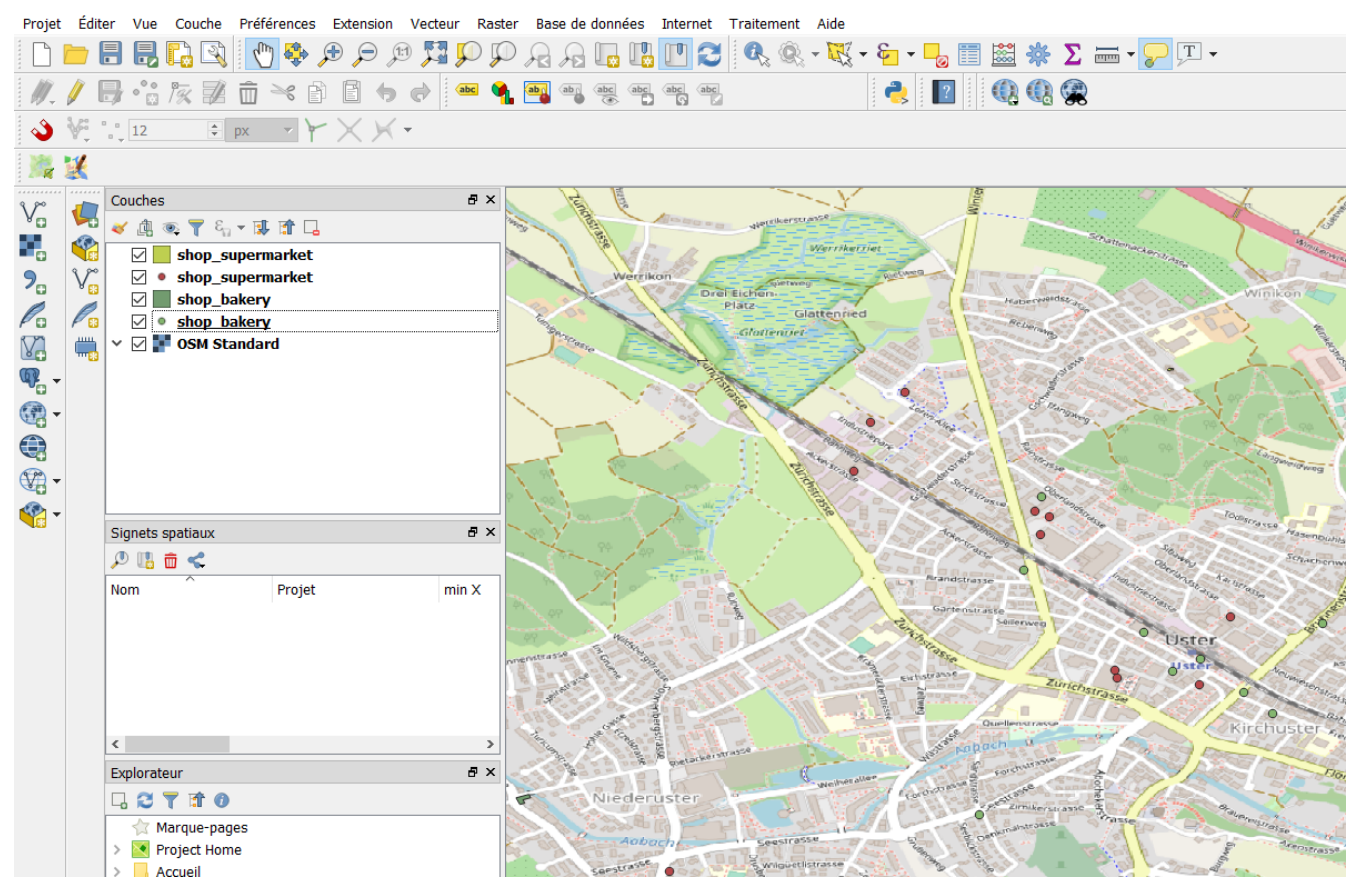

Figure 12. Résultats des requêtes QuickOSM

Ce chapitre est maintenant clos, bien qu'il soit généralement nécessaire de le retravailler. Ces opérations de finition sont décrites dans l'introduction du chapitre suivant.

## Divers outils Web pour télécharger les données OpenStreetMap

Dans ce chapitre, vous trouverez divers outils Web pour télécharger des données OpenStreetMap. Certains proposent des pays entiers, d'autres des sections définies par l'utilisateur. Les formats d'exportation sont différents et certains outils nécessitent un enregistrement. Tous sont accessibles gratuitement, mais sans aucune garantie de fonctionnement ininterrompu.

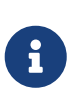

Comme mentionné dans l'introduction, il n'existe pas de schéma de données "SIG" unique pour l'OSM et, par conséquent, pratiquement aucune exportation de l'OSM n'est la même que l'autre. Il est donc important de consulter la documentation respective des outils web.

Ensuite, il y a généralement du travail de post-traitement dans les SIG:

- 1. Limitez les géodonnées (couche) à la zone à afficher ou à analyser.
- 2. Il y a souvent des objets OSM du même type comme les boulangeries où l'un apparaît dans la couche point et l'autre dans la couche polygone. Toutefois, vous voulez les gérer uniformément et convertir les objets planaires en objets ponctuels et les ajouter à la couche ponctuelle.
- 3. Certaines géodonnées (couches) contiennent des objets de différents types, par exemple magasin de type boulangerie et type supermarché. On aimerait les analyser et/ou les représenter filtrées.

Pour le premier problème, nous nous référons au menu QGIS "Outils de géotraitement" et à l'algorithme "Couper". Cet algorithme nécessite la spécification d'une couche de superposition, un périmètre, qui est généralement une limite administrative (p. ex. Uster).

Extraction des limites administratives comme GeoJSON: Recherchez d'abord le "Relation ID" dans OpenStreetMap, Uster. Vous voyez maintenant l'entrée "wikidata Q64032" sur la barre latérale gauche. Avec ces informations, nous créons la requête suivante :

```
A
```

```
[out:json][timeout:25];
(
     // query part for: "wikidata=Q64032"
     relation["wikidata"="Q64032"];
);
out body;
>;
out skel qt;
```

Rendez-vous ensuite sur http://overpass-turbo.osm.ch/, entrez la requête et cliquez sur "Exécuter". Exportez ensuite un fichier GeoJSON (par exemple uster.geojson) depuis Overpass-Turbo. Aux deux autres problèmes la note suivante:

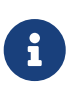

Post-traitement des géodonnées: Si vous voulez savoir comment convertir des couches de polygones en couches de points, consultez le chapitre "Fusionner des couches de polygones avec des couches de points dans QGIS" ci-dessous. Si vous souhaitez apprendre à filtrer des objets, passez au chapitre "Filtrage d'objets avec QGIS ou affichage basé sur des règles".

#### OSM.org

Sur OSM.org, vous pouvez également télécharger des données. Ceux-ci ne peuvent être obtenus que sous forme de sections rectangulaires (bounding box) et jusqu'à un maximum de 50.000 nœuds, et également uniquement au format OSM XML. Mais les données sont à jour.

Pour télécharger des données dans OSM, vous n'avez pas besoin d'un compte. Cliquez simplement sur le bouton "Exporter" dans le coin supérieur gauche et une barre latérale apparaîtra sur la gauche. Vous pouvez maintenant voir la boîte de délimitation avec les coordonnées. La Bounding Box contient toute la carte OSM actuellement visible. Les coordonnées changent lorsque vous déplacez la carte ou faites un zoom avant ou arrière. Cependant, si vous ne souhaitez pas exporter toute la carte visible, mais seulement une section, cliquez sur "Sélectionner une autre zone manuellement" sous la zone de délimitation. Maintenant, vous ne pouvez exporter que la section dont vous avez vraiment besoin. Cliquez de nouveau sur "Exporter" dans la barre latérale et vous obtiendrez un fichier.osm que vous pourrez importer et modifier dans QGIS.

Enfin, notez les notes sur le post-traitement des géodonnées ci-dessus dans ce chapitre.

## Téléchargements de Geofabrik

Le site Web de Geofabrik http://download.geofabrik.de/ offre des données OpenStreetMap pour des pays et des régions entiers, qui sont bien sûr librement utilisables. Les données peuvent y être téléchargées sous forme de fichiers Shapefiles (.shp.zip) ou dans les formats spécifiques OSM .osm.pbf et .osm.bz2.

Les données sont divisées en régions individuelles. Si vous cliquez sur une région, les données des pays de cette région s'affichent. Selon le pays, vous pouvez également télécharger des extraits plus petits du pays. Si vous maintenez le pointeur de la souris sur une région ou un pays, vous verrez la zone correspondante sur la carte sur le côté droit du site. Les données de GeoFabrik sont mises à jour toutes les 24 heures avec les données d'OpenStreetMap. Cela signifie que si vous venez d'effectuer vos propres modifications dans OpenstreetMap, vous devez attendre au moins un jour qu'elles soient disponibles chez Geofabrik. Assurez-vous des données que vous téléchargez, car certaines peuvent avoir une taille de plusieurs gigaoctets.

Shapefile est un format vectoriel SIG et donc structuré selon certaines couches ('classes de fonctionnalités'). Pour trouver certains objets, tels que les boulangeries (dans la balise OSM shop=bakery) ou les supermarchés (balise shop=supermarket) vous devez consulter la documentation du "Layered GIS Format" sur Geofabrik - ou les données elles-mêmes.

Enfin, notez les notes sur le post-traitement des géodonnées ci-dessus dans ce chapitre.

## **Outil d'exportation HOT**

L'équipe humanitaire OpenStreetMap Team (HOT) offre un service en ligne avec l'outil d'exportation HOT pour télécharger des données depuis OpenStreetMap. Pour utiliser l'outil d'exportation HOT, vous avez besoin d'un compte utilisateur OpenStreetMap et d'une adresse e-mail valide pour être averti lorsque les données sont prêtes pour le téléchargement. Après vous être connecté, vous verrez les points et onglets suivants:

- 1. Description de l'Export
- 2. Formats
- 3. Data
- 4. Summary

Les tabulateurs 1 et 4 sont décrits plus en détail ci-dessous.

Tabulateur 1 "Description de l'Export" est utilisé pour décrire le fichier à exporter. L'image ci-dessous montre un exemple d'exportation de débouchés pour le pain à Uster.

| HOT EXPORT TOOL                  |                                |                                        |      |
|----------------------------------|--------------------------------|----------------------------------------|------|
| 1 Description de l'Export        | 2 Formats 3 Data               | 4 Summary                              |      |
| Nom                              |                                |                                        |      |
| Points_de_vente_de_pain          |                                |                                        |      |
| Description                      |                                |                                        |      |
| Enregistrement des points de v   | ente de pain à Uster, y compri | s les boulangeries et les supermarchés |      |
|                                  |                                |                                        |      |
| Project                          |                                |                                        |      |
| Which project activation this ex | port relates to                |                                        |      |
|                                  |                                |                                        | Nevt |

OpenStreetMap database last updated 5 minutes ago

Figure 13. Outil d'exportation HOT onglet 1 "Description de l'Export".

Vous pouvez ensuite sélectionner les données que vous souhaitez télécharger de différentes manières.

Vous le pouvez aussi:

- Entrez une localité dans la recherche
- Spécification d'une boîte de délimitation avec coordonnées

- Télécharger la vue actuelle
- Dessinez vous-même une Bounding Box
- Dessiner un polygone
- Télécharger un polygone en tant que fichier GeoJSON

Pour les deux premières possibilités, seul le champ de recherche doit être utilisé. Vous pouvez y spécifier soit la ville désirée, soit une case de délimitation (ouest, sud, est, nord).

Pour dessiner une case ou un polygone de délimitation, appuyez sur le bouton *Dessiner* sur le côté droit de la carte. Pour télécharger la vue actuelle, appuyez sur le bouton *Cette vue*. Si vous voulez télécharger un fichier GeoJSON, vous pouvez le faire avec le bouton *Importer*.

A ce stade, un petit tour d'horizon sur la création d'un fichier GeoJSON.

http://geojson.io est un site bien connu qui vous permet d'éditer GeoJSON.

L'outil d'exportation HOT n'attend que des objets GeoJSON simples (pas de FeatureCollection), c'est-à-dire un type de polygone et une liste de coordonnées.

Les fichiers GeoJSON de geojson.io et d'autres sources doivent donc être adaptés manuellement. Ouvrez donc le fichier GeoJSON dans un éditeur de texte et simplifiez la structure en un seul objet polygone GeoJSON similaire à ce qui suit:

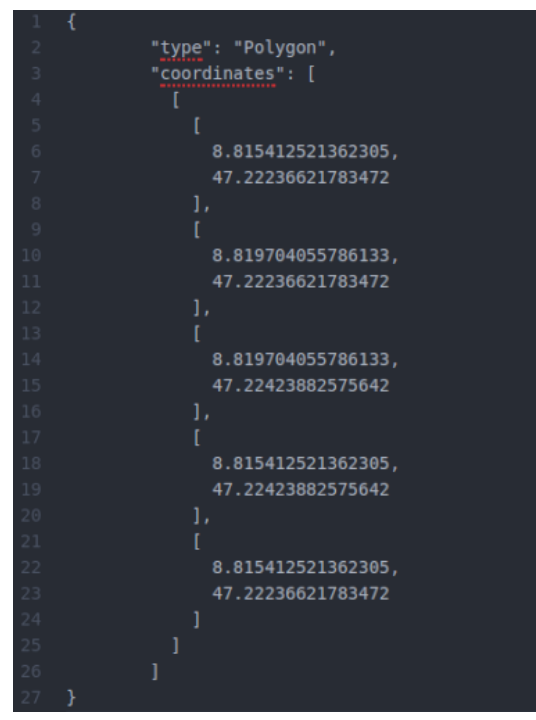

Figure 14. Objet polygone GeoJSON unique pour l'outil d'exportation HOT

Continuons avec l'outil d'exportation HOT. Dans l'onglet 2, vous choisissez le format, par exemple GéoPackage.

| EXPORT TOOL                 |                  |              |                   |
|-----------------------------|------------------|--------------|-------------------|
| 1 Description de l'Export   | 2 Formats        | 3 Data       | 4 Summary         |
| File Formats See Learn (Exp | port Formats) fo | r details on | each file format. |
| Shapefile .shp              |                  |              |                   |
| GeoPackage .gpkg            |                  |              |                   |
| Garmin .img                 |                  |              |                   |
| Google Earth .kml           |                  |              |                   |
| OSM .pbf                    |                  |              |                   |
|                             |                  |              |                   |
| OsmAnd .obf                 |                  |              |                   |
| □ MBTiles .mbtiles          |                  |              |                   |
|                             |                  |              | Next              |
| OpenStreetMap database I    | ast updated 5 n  | ninutes ago  |                   |

Figure 15. Outil d'exportation HOT onglet 2 "Formats".

Avec l'onglet 3 "Data", vous passez au registre "YAML" et insérez ce qui suit:

```
gastronomy:
types:
  - points
  - polygons
select:
  - name
  - addr:city
  - amenity
  - opening_hours
where: amenity IN ('restaurant','fast_food','cafe','bar','pub')
bakeries:
types:
  - points
  - polygons
select:
  - name
  - addr:city
  - shop
  - opening_hours
where: shop IN ('bakery','supermarket')
```

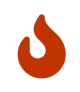

YAML est un langage de balisage simplifié basé sur XML. La syntaxe YAML utilise des indentations. N'utilisez que des espaces (pas d'onglets). Avec le site YAML Lint vous pouvez valider YAML.

#### Tout ça ressemblera à ça:

| 1 Description de l'Export  | 2 Formats       | 3 Data     | 4 Sur   | nmary     |          |
|----------------------------|-----------------|------------|---------|-----------|----------|
| Та                         | g Tree          |            |         | YAML      |          |
| Sélection des objets       |                 |            |         |           |          |
| gastronomy:                |                 |            |         |           | ^        |
| types:                     |                 |            |         |           |          |
| - points                   |                 |            |         |           |          |
| - polygons                 |                 |            |         |           |          |
| select:                    |                 |            |         |           |          |
| - name                     |                 |            |         |           |          |
| - addr:city                |                 |            |         |           |          |
| - amenity                  |                 |            |         |           |          |
| - opening_hours            |                 |            |         |           |          |
| where: amenity IN ('rest   | aurant','fast   | _food','ca | fe','ba | r','pub') |          |
| bakeries:                  |                 |            |         |           |          |
| types:                     |                 |            |         |           |          |
| - points                   |                 |            |         |           |          |
| - polygons                 |                 |            |         |           |          |
| select:                    |                 |            |         |           |          |
| - name                     |                 |            |         |           |          |
| - addr:city                |                 |            |         |           |          |
| - shop                     |                 |            |         |           |          |
| - opening_hours            |                 |            |         |           |          |
| where: shop IN ('bakery'   | ,'supermarket   | ;')        |         |           | <b>v</b> |
| Load from JOSM Preset .XML |                 |            |         |           |          |
|                            |                 |            |         |           | Next     |
| OpenStreetMap database la  | ast updated 5 i | minutes ag | C       |           |          |

Figure 16. Outil d'exportation HOT onglet 3 "Data".

Une fois que vous avez fait cela, nous pouvons presque exporter la requête sous forme de GéoPackage. Nous passons donc à l'onglet 4 "Summary". La dernière chose à faire avant d'exporter est de chercher "Uster" sur le côté droit de la carte. Ensuite, il sera agrandi:

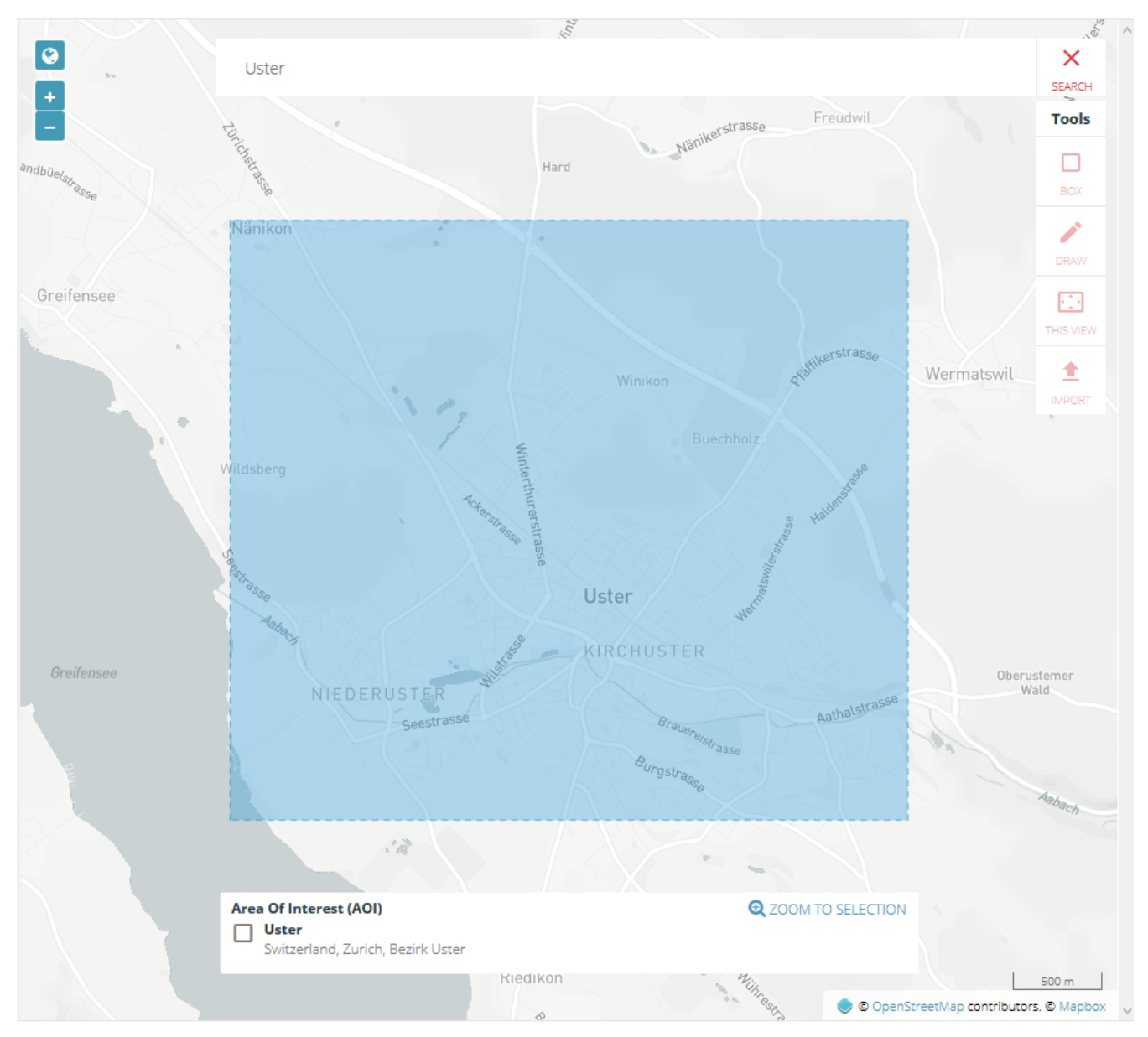

Figure 17. Outil d'exportation HOT Uster

Une fois que vous avez fait cela, vous pouvez cliquer sur le bouton "Créer l'export" (voir ci-dessous).

| 1 Description de l'Export 2 Formats 3 Data 4 Su                                                                                                    | ummary                                                                                                    |
|----------------------------------------------------------------------------------------------------|----------------------------------------------------------------------------------------------------|
| Nom: Points_de_vente_de_pain<br>Description: Enregistrement des points de vente de pain à<br>Uster, y compris les boulangeries et les supermarchés<br>Projet:<br>Export Formats: | <ul> <li>Buffer AOI - expand an uploaded boundary by 0.02 degrees</li> <li>Publish this Export</li> <li>Bundle for POSM</li> </ul> |
| • GeoPackage .gpkg                                                                                                    | Créer l'export                                                                                                    |
| OpenStreetMap database last updated 5 minutes ago                                                                                                    |                                                                                                    |

Figure 18. Outil d'exportation HOT onglet 4 "Summary".

Enfin, notez les notes sur le post-traitement des géodonnées ci-dessus dans ce chapitre.

### **OSMaxx**

Avec OSMaxx, des extraits d'OpenStreetMap peuvent être téléchargés dans différents formats SIG, pas seulement par pays, mais dans le format souhaité.

Pour utiliser OSMaxx, vous avez besoin d'un compte OSM avec une adresse e-mail valide.

Les extraits existants peuvent être téléchargés sous *Existing Excerpt / Country*. Vous pouvez choisir dans quel format le fichier doit être téléchargé, quel système de coordonnées doit être utilisé et combien de détails doivent être affichés.

Sous *Nouvel extrait*, vous pouvez sélectionner vos propres zones d'OpenStreetMap que vous souhaitez télécharger. Vous pouvez dessiner un rectangle ou un polygone sur la carte. Là encore, vous pouvez choisir dans quel format le fichier doit être téléchargé, quel système de coordonnées doit être utilisé et combien de détails doivent être affichés.

L'exportation des données prend au moins 45 minutes environ.

Si vous avez choisi un format SIG et que vous voulez savoir si et où il y a des boulangeries, par exemple, allez sur la page "A propos" d'OSMaxx, où le schéma de données est documenté.

Enfin, notez les notes sur le post-traitement des géodonnées ci-dessus dans ce chapitre.

#### **BBBike**

BBBike https://extract.bbbike.org/ offre les données de Planet.osm dans de nombreux formats de fichiers différents.

Seule une boîte de délimitation doit être créée pour l'extraction. La boîte de délimitation peut avoir une taille maximale de 24'000'000 km<sup>2</sup>, soit 512 mégaoctets comme fichier. Après avoir saisi une adresse e-mail valide et attribué un nom à l'extraction, vous pouvez cliquer sur le bouton *Extract*. Vous recevrez une notification par courriel avec le lien de téléchargement.

Si vous voulez en savoir plus sur BBBike, veuillez consulter le lien suivant dans la documentation:

• https://www.bbbike.org/api.html

Enfin, notez les notes sur le post-traitement des géodonnées ci-dessus dans ce chapitre.

# Fusion des calques de polygone avec les calques de points dans QGIS

Avec l'OSM, il arrive à maintes reprises qu'un objet - comme une boulangerie - soit capturé comme un point et parfois comme un polygone de contour de bâtiment. C'est pourquoi il arrive que vous obteniez des couches de polygones dans le SIG avec les mêmes types d'objets que dans la couche de points. En fait, cependant, on veut s'adresser à tous les objets uniformément et tout à la fois.

Ainsi, étant donné une couche polygonale et une couche de points, nous devons convertir les

polygones de la couche polygonale en points et pouvons ensuite les intégrer dans la couche de points.

Pour ce faire, allez dans "Outils de gestion de données" dans le menu "Vecteur" du QGIS et ensuite dans "Fusionner des Couches Vecteur". Après cela, le QGIS devrait ressembler à ceci, où les noms des nouvelles couches ont déjà été renommés:

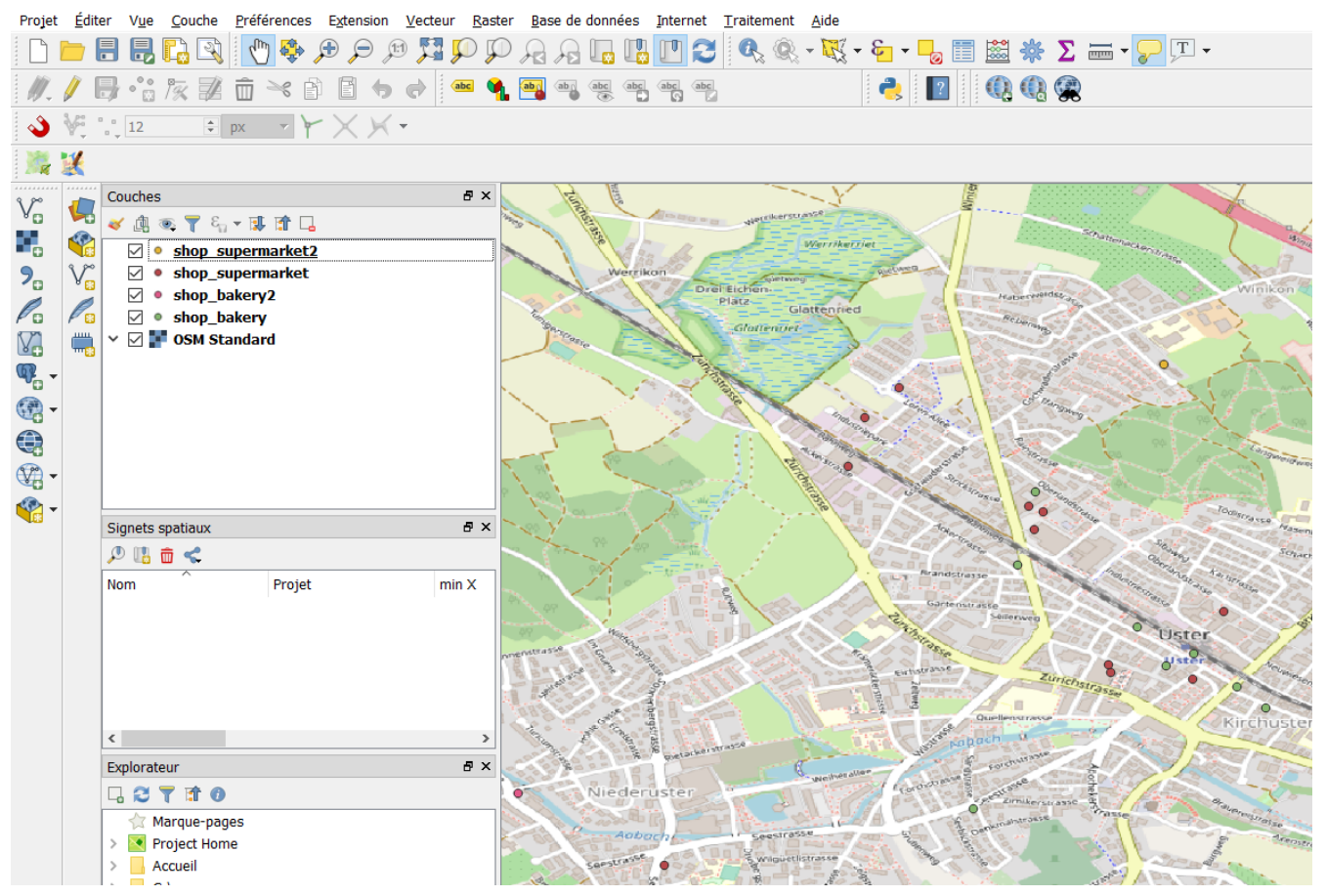

Figure 19. Couche polygonale convertie

Comme nous avons maintenant plusieurs couches de points, nous devons les fusionner. Une telle fusion ne fonctionne que si toutes les couches ont le même type de données géométriques. Allez dans "Data Management Tools" dans le menu "Vecteur" du QGIS puis dans "Merge Vector Layers". Sélectionnez les quatre couches dans la boîte de dialogue:

| Paramétres Journal                                                                                                    |                                                              | Fusionner des couches                                                                                                    |
|----------------------------------------------------------------------------------------------------|--------------------------------------------------------------|----------------------------------------------------------------------------------------------------|
| ouches en entrée                                                                                                    |                                                              | vecteur                                                                                                    |
| ) élément sélectionné<br>CR de destination [optional]                                                                                                    |                                                              | Cet algorithme fusionne plusieurs couches vecte<br>de même géométrie en une seule nouvelle couch                                                                                                    |
| usionné<br>Créer une couche temporaire]<br>Z Ouvrir le fichier en sortie anrès l'exécution de l'a                                                                   | ▼ ③                                                          | Si les tables attributaires sont différentes (nom,<br>type), le résultat de la fusion contiendra l'ensen<br>des différentes tables attributaires des couches<br>fusionnées.<br>Si une couche contient des valeurs Z ou M, ces                                           |
| Couvin le lichler en sorie apres rexecution de ra                                                                                                    | ? ×                                                          | valeurs seront conservées. De même, si une<br>couche contient des entités multiples, la nouvell<br>couche contiendra aussi ces entités multiples.                                                                                                    |
| <ul> <li>✓ [shop_supermarket2 [EPSG:4326]</li> <li>✓ shop_bakery2 [EPSG:4326]</li> <li>✓ shop_bakery [EPSG:4326]</li> <li>✓ shop_supermarket [EPSG:4326]</li> </ul> | Sélectionner tout Annuler la sélection Inverser la sélection | On peut choisir un Système de Coordonnées de<br>Référence (SCR) spécifique pour la nouvelle<br>couche. Si aucun choix n'est fait, le SCR appliqu<br>sera celui de la première couche entrée. Toutes<br>couches seront alors reprojetées dans le SCR de<br>cette couche. |
|                                                                                                    | Add file(s)<br>OK                                            |                                                                                                    |
|                                                                                                    | Annuler                                                      |                                                                                                    |
|                                                                                                    |                                                              |                                                                                                    |

Figure 20. Fusionner plusieurs calques en un seul calque

Après avoir fait ceci, vous verrez un nouveau calque sur la gauche. Maintenant vous n'avez plus besoin des anciens calques et vous pouvez les supprimer. Le nouveau calque porte le nom "Fusionné". Ça aurait du sens si vous l'aviez rebaptisé "Bread Stores". Ci-dessous vous pouvez voir le résultat final de cette seconde méthode, où la couche n'a pas (encore) été renommée:

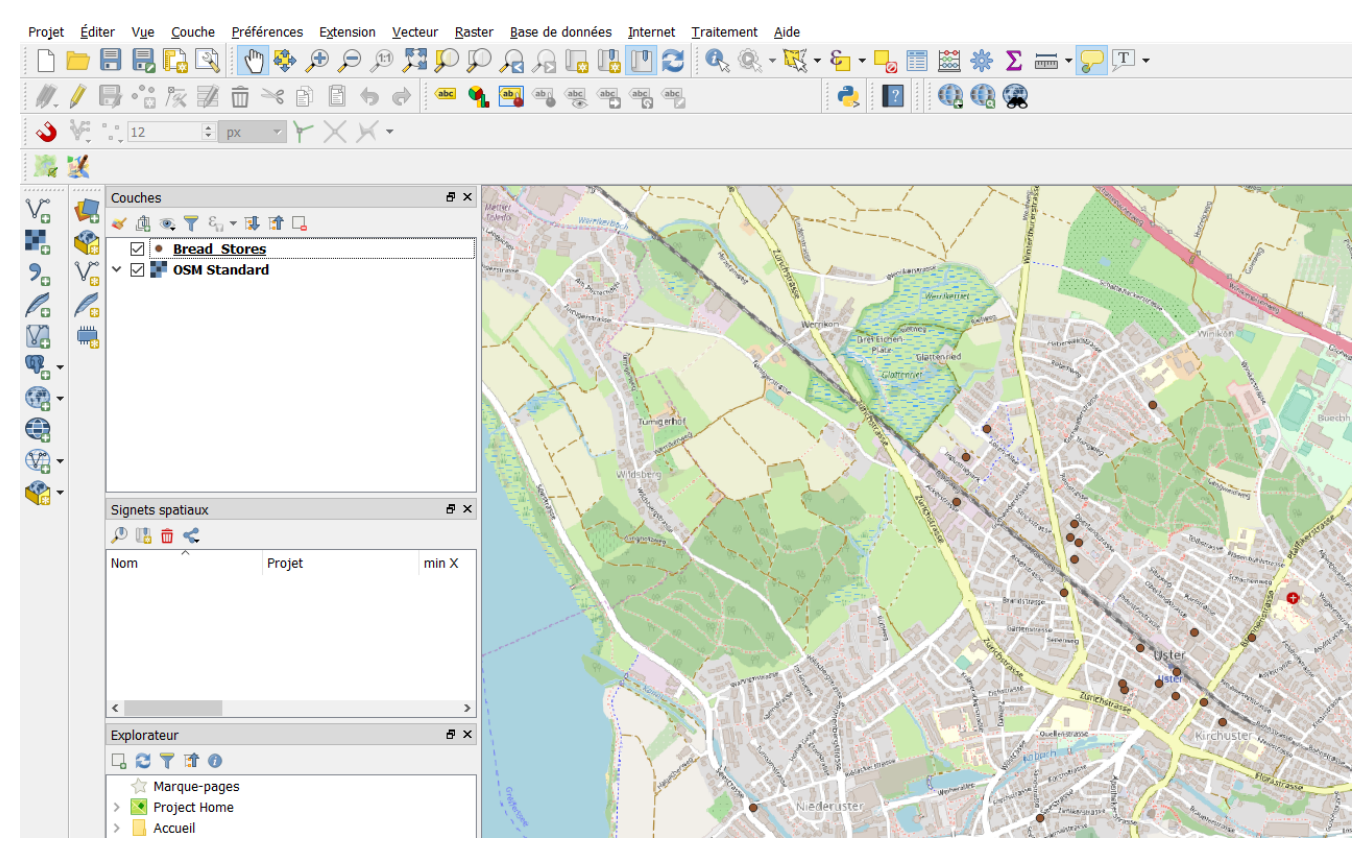

Figure 21. Résultat final

# Filtrage ou affichage d'objets basé sur des règles avec QGIS

Après avoir reçu les données OpenStreetMap dans la section souhaitée, il se peut que vous ne vouliez pas travailler avec toutes les données. Il existe deux méthodes fondamentalement différentes pour obtenir un sous-ensemble de données: D'une part, la source de données peut être filtrée selon des critères personnalisés. D'autre part, vous pouvez afficher les données en fonction des règles, de sorte que seules les données conformes aux règles soient affichées.

Dans ce qui suit, nous examinons les deux méthodes. L'exemple des points de vente de pain reste le même. Les points de vente de pain contiennent à la fois des "boulangeries" et des "supermarchés". Mais maintenant, nous voulons seulement traiter et afficher les "boulangeries" dans QGIS.

## Filtrer les objets avec QGIS

Dans QGIS, il existe deux options de dialogue pour filtrer les objets: Soit vous allez dans "Layer" dans le menu et sélectionnez ensuite "Filter...". (alors que le calque désiré est sélectionné). Vous pouvez aussi cliquer avec le bouton droit de la souris sur le calque désiré et aller dans "Filtrer...". Une boîte de dialogue avec le titre "Création d'une requête" s'ouvre alors. Dans cette fenêtre, vous pouvez voir ce qui suit:

- Champs: Une liste de tous les attributs que contient le calque sélectionné.
- Valeurs: Les valeurs de l'attribut sélectionné qui apparaissent dans le calque (pour afficher certaines valeurs, cliquez sur le bouton "Sample")
- Opérateurs: Opérateurs logiques pour relier des champs et des valeurs.
- Expression de filtre spécifique au fournisseur de données: expression SQL pour filtrer les attributs et les valeurs

Dans le champ de saisie "Expression de filtre spécifique au fournisseur de données", nous introduisons ce qui suit:

#### "shop"='bakery'

"shop" est l'attribut (notez les guillemets doubles). boulangerie' est la valeur (notez les guillemets simples).

La fenêtre devrait ressembler à ceci:

| <b>Q</b> Constructeur de requête          |                   |               |           |                                           |      |   |
|-------------------------------------------|-------------------|---------------|-----------|-------------------------------------------|------|---|
| Ajustement du filtre du fou               | rnisseur de donne | ées sur Bread | Stores    |                                           |      |   |
| Champs                                    |                   | -             |           | Valeurs                                   |      |   |
| name                                      |                   |               | ^         | Q. Rechercher                             |      |   |
| opening_hours                             |                   |               |           |                                           |      |   |
| shop                                      |                   |               |           |                                           |      |   |
| website                                   |                   |               |           |                                           |      |   |
| addr:country                              |                   |               |           |                                           |      |   |
| phone                                     |                   |               |           |                                           |      |   |
| toilets:wheelchair                        |                   |               |           |                                           |      |   |
| wheelchair                                |                   |               |           |                                           |      |   |
| contact:email                             |                   |               |           |                                           |      |   |
| contact:phone                             |                   |               |           |                                           |      |   |
| contact:website                           |                   |               |           |                                           |      |   |
| operator                                  |                   |               |           |                                           |      |   |
| layer                                     |                   |               |           | Échantillon Tout                          |      |   |
| path                                      |                   |               |           | Utiliser la couche non filtrée            |      |   |
| ▼ Opérateurs<br>= <                       | >                 | LIKE          | %         | IN NOT IN                                 |      |   |
| <= >=                                     | !=                | ILIKE         | AND       | OR NOT                                    |      |   |
| Expression de filtrage<br>"shop"='bakeny' | spécifique au fo  | ournisseur de | e données |                                           |      | > |
|                                           |                   |               |           | OK <u>T</u> ester <u>E</u> ffacer Annuler | Aide | 9 |

*Figure 22. Filtrer les objets* 

Cliquez maintenant sur "OK". Vous devriez maintenant recevoir le message qu'environ 10 objets ont été trouvés qui ont la valeur " boulangerie " dans l'attribut " boutique ". Nous ne voyons que les objets qui répondent au critère de filtrage. Tous les autres objets ne font plus partie de la source de données de la couche:

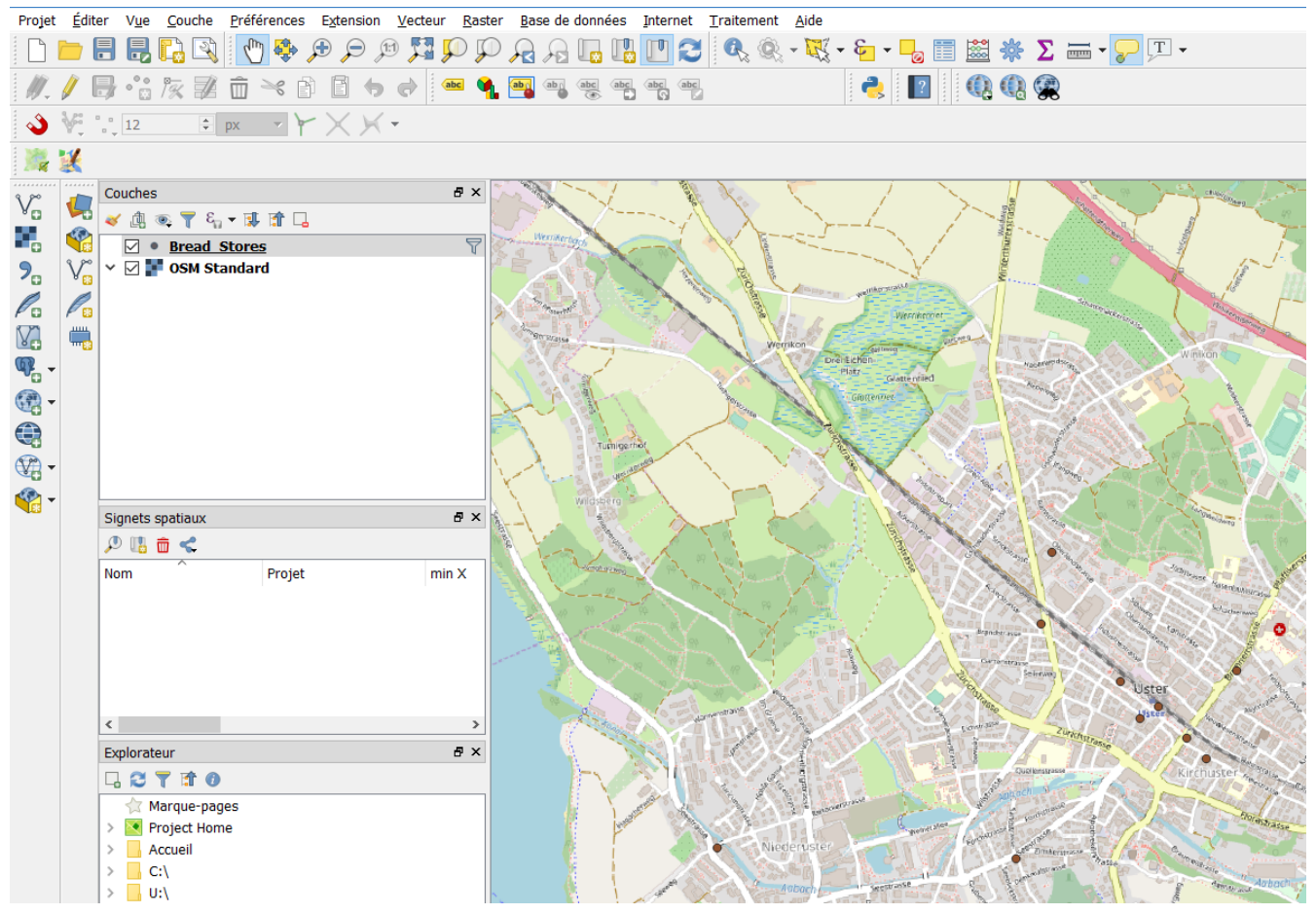

Figure 23. Boulangeries à Uster

Comme vous pouvez le voir ci-dessus, vous devez maintenant renommer le calque "Boulangeries" en "Boulangeries".

## Affichage des objets basé sur des règles avec QGIS

La représentation basée sur des règles consiste à afficher tous les objets qui remplissent un critère à partir d'une source de données de rang. On parle aussi de "représentation guidée par les données". Cette expression, qui doit être filtrée par, fait partie de la représentation (symbologie) et non de la couche comme avec l'autre méthode.

L'affichage basé sur des règles peut également être utilisé pour *ne pas* afficher les valeurs individuelles. Dans notre exemple, nous voulons en profiter pour montrer uniquement les boulangeries ('boulangerie') et non les supermarchés ('supermarché'). Pour ce faire, cliquez avec le bouton droit de la souris sur le calque et cliquez sur l'entrée inférieure "Propriétés...". Dans le menu de gauche, cliquez sur "Affichage" (troisième entrée). Maintenant, ça devrait ressembler à ça pour vous:

| 📿 Propriétés de la couche - Sorties_de_pain (Vorgabe)   Sym | bologie                         |                                     |
|-------------------------------------------------------------|---------------------------------|-------------------------------------|
| Q                                                           | 🚍 Single symbol                 | - ^                                 |
| information                                                 | Simple marker                   |                                     |
| 🗞 Source                                                    |                                 | •                                   |
| 😻 Symbologie                                                |                                 |                                     |
| (abc) Étiquettes                                            |                                 |                                     |
| Var Diagrammes                                              | Unité Millimètre<br>Opacité     | ▼ 100.0%                            |
| 🔶 Vue 3D                                                    | Couleur                         |                                     |
| Champs source                                               | Taille 2.00000                  |                                     |
| Formulaire d'attributs                                      | Symboles dans Tous les symboles | ✓ Ouvrir la bibliothèque            |
| Jointures                                                   |                                 |                                     |
| Stockage auxiliaire                                         | <ul><li>◆</li><li>◆</li></ul>   | • • • •                             |
| Actions                                                     |                                 | Enregistrer le symbole 🛛 Avancé 🔻 🗸 |
| 🤛 Infobulles                                                | Style 🔻                         | OK Annuler Appliquer Aide           |

*Figure 24. Représentation d'objets* 

Dans l'image du haut, vous voyez une marque rouge autour de l'entrée "Symbole unique". C'est parce que nous sommes en train de changer cette entrée en "basée sur les règles". Auparavant, tous les objets étaient traités de la même manière (non différenciés) et donc affichés de la même manière, donc "symbole unique". Maintenant que nous avons sélectionné "Rule-based", nous pouvons définir des règles (expressions) pour affecter des objets à différents symboles en fonction de valeurs d'attributs.

| 📿 Propriétés de la couche - Sorties_de_pain (Vorgabe)   Symb | oologie                                         |                 |              |              |           | ?         | ×       |
|--------------------------------------------------------------|-------------------------------------------------|-----------------|--------------|--------------|-----------|-----------|---------|
| Q                                                            | E Rule-based                                    |                 |              |              |           |           | •       |
| information                                                  | Étiquette                                       | Règle           | Échelle min. | Échelle max. | Nombre    | Nombre d  | le doub |
| Source                                                       |                                                 | (pas de filtre) |              |              |           |           |         |
| 😻 Symbologie                                                 |                                                 |                 |              |              |           |           |         |
| (abc Étiquettes                                              |                                                 |                 |              |              |           |           |         |
| Magrammes                                                    |                                                 |                 |              |              |           |           |         |
| 🔶 Vue 3D                                                     |                                                 |                 |              |              |           |           |         |
| Champs source                                                |                                                 |                 |              |              |           |           |         |
| Formulaire d'attributs                                       |                                                 |                 |              |              |           |           |         |
| • Jointures                                                  | <                                               |                 |              |              |           |           | >       |
| Stockage auxiliaire                                          | 🕂 😑 📝 Σ                                         |                 |              |              | Nivea     | ux de sym | bole    |
| Actions                                                      | Attiner les règles sélectionnée Rendu de couche | 25 🔻            |              |              |           |           |         |
| 🤛 Infobulles 🗸 🤟                                             | Style 🔻                                         |                 | ОК           | Annuler A    | Appliquer | Aid       | le      |

Figure 25. Objets sans filtre

Dans l'image ci-dessus, vous pouvez voir que nous avons une entrée. Cette entrée contient les 28 objets, et nous voyons qu'aucune règle n'est définie sur ces objets. C'est pourquoi nous cliquons deux fois sur l'entrée. Dans le champ de texte à côté de "Filtre", nous entrons à nouveau ce qui suit:

"shop"='bakery'

C'est ce qu'on va croire:

| Edit Rul    | e                                 | ?                   | × |  |
|-------------|-----------------------------------|---------------------|---|--|
| Étiquette   |                                   |                     | ^ |  |
| Filtre      | "shop"='bakery'                   | Test                |   |  |
| 🔘 Else      | Catch-all for other features      |                     |   |  |
| Description |                                   |                     |   |  |
| Échell      | e de visualisation                |                     |   |  |
| Minimum (   | exclusif) Maximum (inclusif)      |                     |   |  |
|             | 100000 🗸 🔊 🕀 1:1000               | $\sim$ $\mathbb{R}$ |   |  |
| Symbole     |                                   |                     |   |  |
| ✓ ● :       | Symbole                           |                     |   |  |
|             | <ul> <li>Simple marker</li> </ul> |                     |   |  |
|             |                                   | •                   |   |  |
|             |                                   |                     |   |  |
|             |                                   |                     | ~ |  |
|             | OK Annuler                        | Aide                |   |  |
|             |                                   |                     |   |  |

Figure 26. Boîte de dialogue Modifier une règle

Cliquez maintenant sur "OK". Nous voyons que l'entrée ne dit plus "(pas de filtre)", mais "shop"='bakery'. Cliquez maintenant sur "Appliquer", puis à nouveau sur "OK". Dans QGIS, cela devrait maintenant ressembler à ceci :

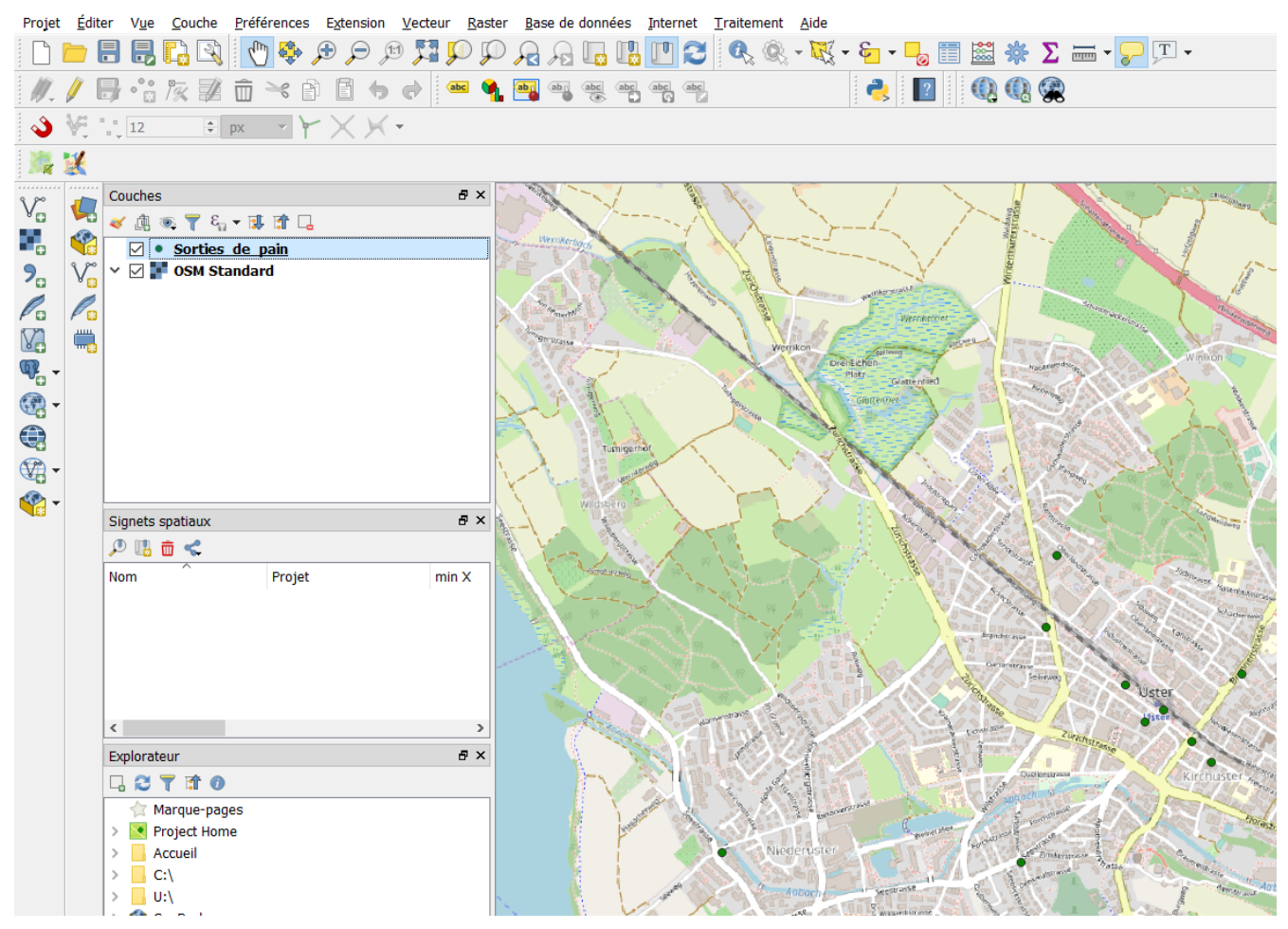

Figure 27. Boulangeries à Uster

Nous voyons que nous avons encore 28 objets. Cependant, seuls les 10 objets qui remplissent la

règle, c'est-à-dire uniquement les boulangeries, nous sont présentés. Vous l'avez peut-être déjà remarqué, parce que contrairement à cela le nombre d'objets change avec le filtre simple (voir cidessus). Non seulement les 10 boulangeries y sont affichées, mais le nombre d'objets est également réduit à 10. C'est une différence particulière entre le filtrage "normal" et la représentation basée sur des règles. Examinons une autre possibilité.

En supposant que nous voulons toujours afficher tous les objets et seulement une partie d'entre eux, nous pouvons simplement utiliser une couleur différente pour toutes les boulangeries. Supprimer la règle que nous avons appliquée aux objets précédemment. Ensuite, nous partons de la vue suivante:

| 😡 Propriétés de la couche - Sorties_de_pain (Vorgabe)   Symb | ologie                                          |                 |              |              |          | ?         | ×       |
|--------------------------------------------------------------|-------------------------------------------------|-----------------|--------------|--------------|----------|-----------|---------|
| Q                                                            | 🔚 Rule-based                                    |                 |              |              |          |           | •       |
| information                                                  | Étiquette                                       | Règle           | Échelle min. | Échelle max. | Nombre   | Nombre o  | de doub |
| Source                                                       |                                                 | (pas de filtre) |              |              |          |           |         |
| 🨻 Symbologie                                                 |                                                 |                 |              |              |          |           |         |
| (abc) Étiquettes                                             |                                                 |                 |              |              |          |           |         |
| Magrammes                                                    |                                                 |                 |              |              |          |           |         |
| 🕎 Vue 3D                                                     |                                                 |                 |              |              |          |           |         |
| Champs source                                                |                                                 |                 |              |              |          |           |         |
| Formulaire d'attributs                                       |                                                 |                 |              |              |          |           |         |
| • Jointures                                                  | <                                               |                 |              |              |          |           | >       |
| Stockage auxiliaire                                          | f = 📝 Σ                                         |                 |              |              | Nivea    | ux de sym | bole    |
| Actions                                                      | Affiner les règles sélectionnée Rendu de couche | es ▼            |              |              |          |           |         |
| 🗭 Infobulles 🗸 🗸                                             | Style 🔻                                         |                 | OK           | Annuler A    | ppliquer | Ai        | de      |

*Figure 28. Objets sans filtre* 

En bas à gauche, cliquez sur le signe plus. Maintenant que nous avons copié nos objets, appliquons la règle à cette copie. Saisissez à nouveau ce qui suit et cliquez sur "OK":

| Edit Rul     | le                           | ?    | × |
|--------------|------------------------------|------|---|
| Étiquette    |                              |      | ^ |
| Filtre       | "shop"='bakery'              | Test |   |
| 🔘 Else       | Catch-all for other features |      |   |
| Description  |                              |      |   |
| - Échell     | e de visualisation           |      |   |
| Minimum (    | exclusif) Maximum (inclusif) | _    |   |
|              | 100000 ~ 🖸 🖓 1:1000 ~        | 1    |   |
| Symb         | ole                          |      |   |
| <b>~</b> • : | Symbole                      |      |   |
|              | Simple marker                |      |   |
|              | •                            |      |   |
|              |                              |      | ~ |
| ·'           | OK Annuler                   | Aide |   |

Figure 29. Boîte de dialogue Modifier une règle

Cliquez maintenant sur "Appliquer" puis sur "OK". Il devrait maintenant ressembler à ceci dans QGIS:

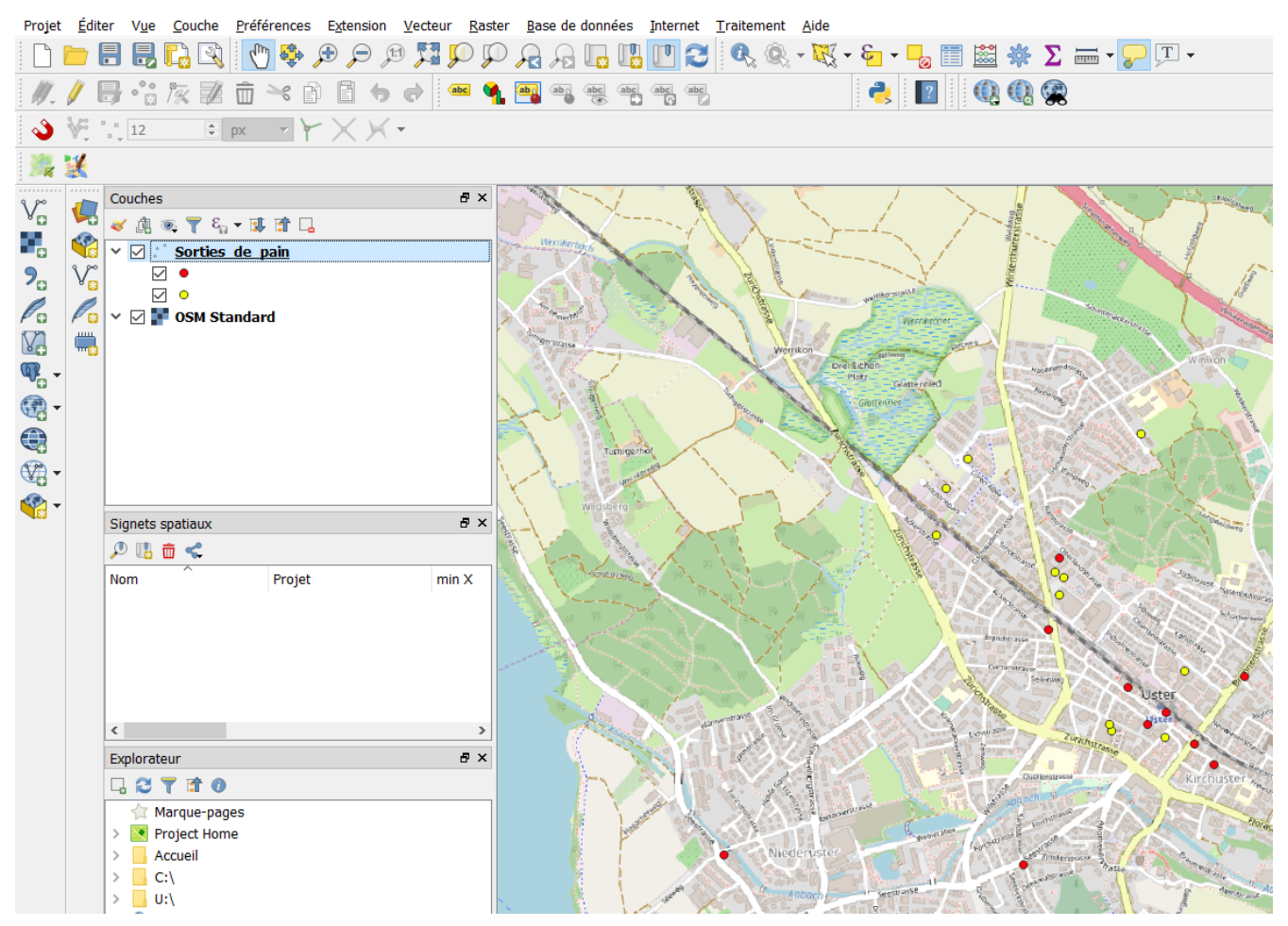

Figure 30. Boulangeries avec code couleur (rose)

La couche "Sorties de pain" doit maintenant avoir deux groupes d'objets différents. D'une part, nous voyons les 28 points de vente de pain en orange. D'autre part, nous avons maintenant un nouveau (sous-)groupe avec 10 objets, à savoir nos boulangeries en rose.

Ceci conclut ce chapitre ou cette feuille de travail et vous laisse le soin d'étendre les calques et l'ensemble du projet QGIS et d'améliorer l'affichage.

**D**BUBLIC Librement utilisable sous CC0 1.0 : http://creativecommons.org/publicdomain/zero/1.0/